# 薬剤情報のメンテナンス

(株)システムクレオ

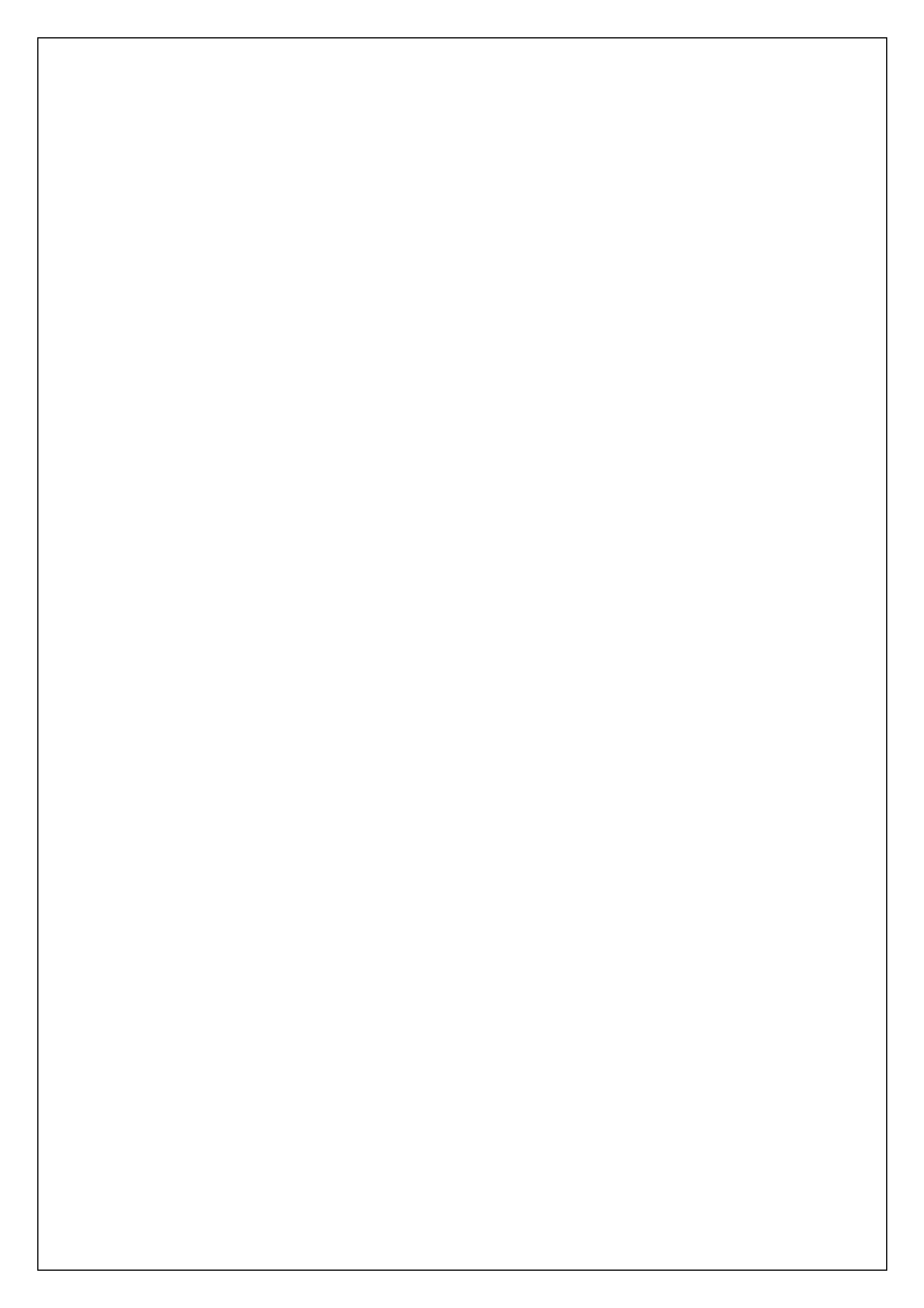

#### お薬の写真や文章の提供元

マスタデータは「くすりの適正使用協議会」様より提供されたデータを使用しており、提供する「ひな形マ スタ」では提供されたデータの内容を「日レセ」の仕様にあわせて加工しています。よって「くすりの適 正使用協議会の Web サイト」で検索された内容と異なる場合があります。(加工内容 : 半角文字を全 角文字に変更・空白の削除・外字処理等)

「くすりの適正使用協議会の Web サイト」については以下のURLを参照して下さい。 <u>http://www.rad-ar.or.jp/index.shtml</u>

○ 注意事項

提供するひな形マスタの内容(画像・薬効文書等)は日医総研が保証する物ではありません。 よって、運用の際には十分な注意が必要です。

(例)操作(ハルシオン0.25mg錠を登録する場合)

<手順>

- 1. 業務メニューより 91 マスタ登録 を選択します。
- 2. 107 薬剤情報マスタ を選択し薬剤情報を登録したい薬剤を入力します。

入力の方法は2つ

方法1)コードと書かれた欄に薬剤の厚労省コード(9桁)を入力する、もしくはコード欄にて

カタカナで薬剤を入力し Enter を押す方法。

| (N21)薬剤情報マスタ設定 - オル刀医院 [ormaster] |    |                            |
|-----------------------------------|----|----------------------------|
|                                   |    |                            |
|                                   | 番号 | 登録                         |
|                                   | 1  | ノリレシオン0.125mg錠             |
| アイウエオ                             | 2  | ノリレシオン0.25mg錠              |
|                                   | 3  | バルトマン-G3号輸液 200mL          |
|                                   | 4  | ノリレトマン-G3号輸液 500mL         |
|                                   | 5  | ハルトマン-G3号輸液 500mL          |
|                                   | 6  | ノリレトマン液「コバヤシ」 500mL        |
| タチッテト                             | 7  | ハルトマン液「コバヤシ」 500mL         |
|                                   | 8  | ノリレトマン輸液「NP」 500mL         |
|                                   | 9  | ノUレトマン輸液 p H 8 「N P」 1 L   |
|                                   | 10 | ノリレトマン輸液 p H 8 「N P」 500mL |

方法2)コードと書かれた欄の下の空欄にカナボタンを使って薬剤を入力する方法

| () | 121)薬剤情報 | マスタ設定 | - オルカ医院 | [ormaster] |   | /    |    |                              |
|----|----------|-------|---------|------------|---|------|----|------------------------------|
|    |          |       |         |            | / |      |    |                              |
|    | コード      |       |         |            |   |      |    |                              |
| ſ  | JUL      |       |         | 1          |   | 番号   | 登録 |                              |
| ,  |          |       |         |            |   | 1    |    | ノリレシオン0.125mg錠               |
|    | ア        | 1     | ウ       | I          | オ | 2    |    | ノリレシオン0.25mg錠                |
|    |          |       |         |            |   | 3    |    | ノリレトマン-G3号輸液 200mL           |
|    | カ        | Ŧ     | 2       | 5          |   | 4    |    | ノリレトマン-G3号輸液 500mL           |
|    | <b>H</b> |       | 7       | +7         |   | 5    |    | ノリレトマン-G3号輸液 500mL           |
|    |          |       |         |            |   | 6    |    | ノリレトマン液「コバヤシ」 500mL          |
|    | 夕        | F     | 「ツ」     | テ          |   | 7    |    | ノリレトマン液「コバヤシ」 500mL          |
|    |          |       |         |            |   | 8    |    | ノリレトマン輸液「NP」 500mL           |
|    | ナ        | =     | ヌ       | ネ          | / | 9    |    | ハレトマン輸液 p H 8 「 N P 」 1 L    |
|    |          |       |         |            |   | 10   |    | ノリレトマン輸液 p H 8 「N P」 500 m L |
|    |          |       |         |            |   | 11   |    | ノリレトマンD液「フソー」 500mL          |
|    | 1        |       |         |            |   | 2515 |    |                              |

-薬1-

#### 3. 該当する薬剤名をクリックします。

## 4. 参照(F11)を押します。

| コード 611  | 1120055    |       |          | ノリレシフ | レンロ. | 2.5mg錠                   |      |           |       |
|----------|------------|-------|----------|-------|------|--------------------------|------|-----------|-------|
| TUL      |            |       |          | 들号    | 登録   |                          | 薬剤名  |           | -     |
|          |            |       |          | 1     |      | / リレシオン0.125mg錠          |      |           |       |
| P 1      | 1 9        | I     | 1        | 2     |      | ノリレシオン0.25mg錠            |      |           |       |
|          | <b>キ</b> ク | 7     |          | 3     |      | /Vルトマン-G3号輸液 200mL       |      |           | - 10  |
|          |            | _     |          | 4     |      | ハルトマンにG3号輸版 500ml        |      |           | -     |
| <u> </u> | シース        | t     | <u>v</u> | 6     |      | ////トマン液「コバヤシ」 500ml     |      |           |       |
| 夕 手      | ۶ V        | Ŧ     |          | 7     |      | ハルトマン液「コバヤシ」 500mL       |      |           |       |
|          |            |       |          | 8     |      | /ULトマン輸液「NP」 500mL       |      |           |       |
|          |            | ~     |          | 9     |      | /Vレトマン輪液 p H 8 「N P」 1 L |      |           |       |
|          |            |       | 木        | 10    |      | /VUトマン輸液pH8INP」 500mL    |      |           |       |
|          |            |       |          | 11    |      | /ULトマンD波「フソー」 500mL      |      |           | _     |
| ₹ 2      | Ξ <u>Δ</u> |       | E        | 13    |      | /ULT-UD線0 1mg            |      |           |       |
| 17       | 1          |       |          | 14    |      | /VレナールD錠0.2mg            |      |           |       |
|          |            |       |          | 15    |      | /Vレロピテープ16mg             |      |           | -     |
|          |            |       |          | 16    |      | /Vレロビテープ 2 4 m g         |      |           |       |
| 7 5      | 7 2        | •     | *        | 17    |      | / リレロピテープ 3 2 m g        |      |           |       |
| - /      | 小文字        | 後退    | C        | 遺択種   | 号    | 2                        |      |           |       |
|          |            |       |          |       |      |                          |      |           |       |
|          |            | 薬剤名   | 5        |       |      |                          | 注意事項 | 定型文1 定型文2 |       |
|          |            | ノリレショ | オン0.25   | img鍿  |      | 色<br>                    |      |           |       |
|          |            | 効能    | ・効果      |       |      | Rí                       |      |           |       |
|          |            |       |          |       |      |                          |      |           |       |
|          |            |       |          |       |      |                          |      |           |       |
|          |            |       |          |       |      | 記号                       |      |           |       |
|          |            |       |          |       |      |                          |      |           |       |
|          |            | 画     | 像ファイル名   | i [   |      |                          |      | $\frown$  |       |
|          | 1          | - r-  | 10170    |       |      |                          |      |           | 75.00 |
| 戻る       | クリア        |       | 削除       |       | リスト  |                          | 很与 1 |           | 笠球    |

# 5. 問合せ(F11)を押します。

| 1120055                                   | Vレシオン0. 2 5mg錠 |                       |
|-------------------------------------------|----------------|-----------------------|
| 8号 YJコード 写真                               | 「くすりのしおり」商品名   | 会社名                   |
|                                           |                |                       |
| 効果                                        |                | 注意事项                  |
|                                           | 色              |                       |
|                                           | RÍ             |                       |
|                                           | 記号             |                       |
| 訳番号 6 1 1 1 1 1 1 1 1 1 1 1 1 1 1 1 1 1 1 |                | 写直選択                  |
|                                           |                | 取込選択 1マージ             |
|                                           |                |                       |
|                                           |                | データ提供「くすりの適正使厚加議会」様   |
| 戻る 情報削除                                   |                | 状況間合せ一確定              |
|                                           |                |                       |
|                                           |                | 新薬等 問合せ を行っても何も表示されない |
|                                           |                | 場合があります。その場合には手入力で文章や |
|                                           |                | 画像の登録が必要です            |

#### 6. 表示された薬剤をクリックします。

| 11120055                               | ルシオン0.25mg錠               |           |      |             |            |         |
|----------------------------------------|---------------------------|-----------|------|-------------|------------|---------|
| 番号 YJコード 写真<br>1 1124007F2026 ○ /ULシオ) | 「くすりのしおり」商品名<br>ンO. 25mg錠 | ファイザー株式会社 |      | 会社名         |            |         |
| 能効果                                    | T                         |           | 注意事項 |             |            |         |
|                                        | 色                         |           |      |             |            |         |
|                                        | Æ                         |           |      |             |            |         |
|                                        | 記号                        |           |      |             |            |         |
| 選択番号 A                                 |                           |           |      | 写真選択        |            |         |
|                                        |                           |           |      | 取込選択        | 1マージ       |         |
|                                        |                           |           |      | ご り得供「ノナりの来 | 丁油田均能点 1 梯 |         |
|                                        |                           |           |      | テーク提示(くりりの通 |            | Therein |

7. 該当の薬剤情報を選択して 写真選択 · 取込選択 を選んで 確定(F12) を押します。

| (N22)薬剤情報マスター参照情報<br>611120055<br>■号 Y J コード 写真 「くすりのしおり」<br>1 1124007F2026 ○ //ULシオン0.25mg管 | 原品名<br>  ファ-                                                              | イザー株式会社                                                     | 승간名                                                                                                    |
|----------------------------------------------------------------------------------------------|---------------------------------------------------------------------------|-------------------------------------------------------------|----------------------------------------------------------------------------------------------------|
| 効能効果<br>大脳辺様系や現床下部の情動機構、大脳辺様系賦活機構を抑制するペ<br>ンジジアゼゼン系種関構入剤です。<br>通常、不眠症の治療や麻酔前に用いられます。         | 色<br>形 波青色の新線入りの顔<br>現在5、7mm、厚さ<br>記号 Halcion 0.<br>>0.25mg.HT<br>2010月11 | 開、長径7.9mm、<br>52.0mm<br>25mg、/リレシオ・<br>ーク、Pfize<br>ットロッフィー・ | 注意事項<br>眠気、目がまわっている感じ、ふらふら感および物忘れなどがあらわれることがありま<br>す。<br>この薬を接けて飲んでいると、薬を摂取したいと強く思いコントロールが出来ないな<br>ど、薬物体存の症状があらわれることがありますので、長期間の使用は違けることとさ<br>れています。このような症状があらわれたら、医師に連絡してください。<br>翌朝以後も、眠気、注意力、保中力・反射運動能力などが低下することがありますの<br>で、自動の運転、危険な機構の提供などの作業は送けてください。<br>提乳中の方は、この薄を使用している間は提乳を追けてください。 |
| 選択器号 1<br>( 裸 休 )<br>戻る (情報))除                                                               |                                                                           |                                                             | 写真選択 1 禅体<br>取込選択 1 マージ<br>データ提供「くすりの適正使用協議会」様<br>状況 問合せ                                                                                                    |

※「写真選択」

「1 裸体」・・・表示されている写真を取り込みます。

「O 取り込まない」・・・写真を取り込まない場合に選択します。

※「取込選択」

「1 マージ」・・・未入力の項目にひな形マスタのデータを複写します

(注意事項は予め入っているため複写されません。)

「2 置き換え」・・・全ての項目にひな形マスタのデータを複写します。

「3 写真のみ」・・・写真のみひな形マスタのデータを複写します。

8. このようにひな形マスタの内容が複写されますますので 登録(F12) を押します。

※効能・効果や注意事項等の文章を確認し、必要に応じて修正を行って下さい。

| - K (8111 | 20055    |                                                                                                    | -+>.0 25ma#9                |            |                        |                        |             |                          |                        |                                            |
|-----------|----------|----------------------------------------------------------------------------------------------------|-----------------------------|------------|------------------------|------------------------|-------------|--------------------------|------------------------|--------------------------------------------|
|           | 20055    | 1002                                                                                                    | 51 2 0. 2 5 mg sa           |            |                        |                        |             |                          |                        |                                            |
| 101       |          | 香号                                                                                                    | 登録                          |            | 薬                      | 澍名                     |             |                          |                        | A                                          |
|           |          | <b>1</b>                                                                                                    | /リレシオン0.125mg錠              |            |                        |                        |             |                          |                        |                                            |
|           |          | 3                                                                                                    | / リレトマン-G3号輪液 20            | 0 m L      |                        |                        |             |                          |                        |                                            |
| カキ        |          | ⊐ 4                                                                                                    | ノリレトマン-G3号輸液 5(             | 0 m L      |                        |                        |             |                          |                        |                                            |
| # 2       |          | V 5                                                                                                    | ハルトマン-G3号輪液 50              | 0 m L      |                        |                        |             |                          |                        |                                            |
|           |          | 6                                                                                                    | ハルトマン液「コバヤシ」                | 500mL      |                        |                        |             |                          |                        |                                            |
|           |          | F 8                                                                                                    | ハルトマン輸液「NP」 5               | 0.0 m l    |                        |                        | 修司          | 「を行し                     | ヽナーレンᢄ                 | 新所へ                                        |
| ナ 二       | ヌネー      | / 9                                                                                                    | ノリレトマン輸液 p H 8 「N P         | J 1 L      |                        |                        | 19 11       |                          |                        | 3//1                                       |
|           |          | 亦 10                                                                                                    | /ULトマン輪液 p H 8 「N P」        | J 500      | mL                     |                        |             |                          |                        |                                            |
|           |          | 11                                                                                                    | ハルトマンD液「フソー」                | 500mL      |                        |                        | カー          | ・ソルを                     | らわせ                    | ·7                                         |
|           |          | ± 12                                                                                                    | ///レナールD錠0,1mg              | 500000     |                        |                        |             | · · -                    |                        | -                                          |
| ヤ         | <b>_</b> | ∃ 14                                                                                                    | ノリレナールD錠0.2mg               |            |                        |                        | <i>4= H</i> |                          | <u> </u>               |                                            |
|           |          | 15                                                                                                    | ノリレロピテープ16mg                |            |                        |                        | 編】          | ミ出米さ                     | ます。                    |                                            |
|           |          | - 16                                                                                                    | ノリレロビデーブ24mg<br>ハルロピテーブ32mg |            |                        |                        |             |                          |                        |                                            |
| 7 7       |          |                                                                                                    | 700007 2000                 |            |                        |                        |             |                          |                        |                                            |
| — 小       | 文字 後退    | <ul> <li>3</li> <li>3</li> <li>3</li> <li>3</li> <li>3</li> <li>4</li> <li>4</li></ul> | (番号 2                       |            |                        | L                      |             | _                        |                        |                                            |
|           |          |                                                                                                    |                             |            |                        |                        | /           |                          |                        |                                            |
|           | 薬剤名      |                                                                                                    |                             |            |                        | 注意事項                   |             | 定型文1                     | 定型文2                   |                                            |
|           | ノリレシオン   | /0.25mg錠                                                                                                    |                             | 色          |                        | 眠気、目がまわって              | こいる感じ、ふ     | らふら感および                  | 物忘れなどがあられ              | れることがありま                                   |
| URIGHN    |          |                                                                                                    |                             |            |                        | す。                     |             | the second second second |                        | 11                                         |
|           | 効能・交     | 防果                                                                                                    |                             | <b>F</b> K | 淡青色の割線入りの認剤 長塚7 9mm    | この果を続けて飲ん<br>ど 薬物体在の症状 | していると、弾     | を摂取したいと思います。             | 見くぶいコントロー<br>ロア 長期間の値田 | ルが田米ないな                                    |
|           | 大脑辺線系    | や視床下部の情動機                                                                                                    | 機構、大脳辺縁系賦活機構を抑制するべ          |            | 短径5.7mm、厚さ2.0mm        | れています。このよ              | にうな症状があ     | らわれたら、医師                 | のに連絡してくださ              | 10 all a c c c c c c c c c c c c c c c c c |
|           | ンゾジアゼ    | ピン系睡眠導入剤で                                                                                                    | <b>ट</b> व.                 |            |                        | 翌朝以後も、眠気、              | 注意力・集中      | カ・反射運動能力                 | りなどが低下するこ              | とがありますの                                    |
|           | 通常、不明    | 駐の治療や麻酔前に                                                                                                    | こ用いられます。                    | 記号         | Halcion 0.25mg、ノリレシオ ^ | で、自動車の運転、              | 危険な機械の      | )操作などの作業に                | は避けてください。              |                                            |
|           | ••       |                                                                                                    |                             |            | ンU. 25mg、社マーク、Pfize    | 授乳中の方は、この              | り薬を使用して     | いる間は授乳を測                 | 置けてください。               | AND THE REAL PROPERTY OF                   |
|           | 画像フ      | マイル名 6                                                                                                    | 611120055_8869 ing          |            |                        |                        |             |                          |                        |                                            |
|           |          |                                                                                                    |                             | 4          |                        |                        |             |                          |                        |                                            |
| 戻る        | クリア      | 削除                                                                                                    | UZF                         | <u> </u>   |                        |                        | 画像          | 入力                       | 参照                     |                                            |
|           | ll       | 1                                                                                                    |                             |            |                        |                        |             |                          |                        |                                            |
|           |          |                                                                                                    |                             |            |                        |                        |             |                          |                        |                                            |
|           |          |                                                                                                    |                             |            |                        |                        |             |                          |                        |                                            |
|           |          |                                                                                                    |                             |            |                        |                        |             |                          |                        |                                            |
|           |          |                                                                                                    |                             |            |                        |                        |             |                          |                        |                                            |
|           |          |                                                                                                    |                             |            |                        |                        |             |                          |                        |                                            |
|           | ᄧᄵᅶᅶ     | エミナコサロシ                                                                                                    | 乳ウオ担併して                     | -1 > 7     | (+ の + + 1) + +        |                        |             |                          |                        |                                            |
|           | 山とりと同    | いり別                                                                                                    | 設定で提供して                     | . いる       | つものものりまり。              |                        |             |                          |                        |                                            |
|           |          |                                                                                                    |                             |            |                        |                        |             |                          |                        |                                            |
| <u></u>   | 〒俛 ファイ 🛛 | しタ1-(1                                                                                                    | (列1)「611120117              | ing        | レスカー てみて売              | 示 さわわ                  | リギ坦         | 仕分と                      | .                      |                                            |
| - F       |          |                                                                                                    | 011120117                   | Jhg-       |                        | 101010                 | 10.16       |                          | ·                      |                                            |
|           |          |                                                                                                    |                             |            |                        |                        |             |                          |                        |                                            |
|           | こりますのて   | で、使用                                                                                                    | 頂いて構いま+                     | ۶6,        |                        |                        |             |                          |                        |                                            |
| 1 '       |          |                                                                                                    |                             |            | ,                      |                        |             |                          |                        |                                            |
| · ·       |          | 1.1. 17 -                                                                                                    |                             | <u> </u>   | 1-+                    |                        | <u> </u>    | - <u>-</u> \             |                        |                                            |
|           | ★画像ファ・   | 1ル名の                                                                                                    | リ釵子は、画面                     | 左上         | に表示されている               | コートと                   | 同じて         | ごす。)                     |                        |                                            |
|           |          |                                                                                                    |                             |            |                        |                        | -           |                          |                        |                                            |
|           |          |                                                                                                    |                             |            |                        |                        |             |                          |                        |                                            |

## ◆Windows 端末で画像を貼り付ける場合

(インターネットやデジカメ等で薬の写真を撮影し、貼り付けする場合) 予め「デスクトップ」等の分かりやすい場所に画像を保存して下さい。 保存形式は「.jpg」で、半角・小文字で保存をお願いします。

<手順>

(N21)薬剤価額マックiの中

1. 業務メニューより 91 マスタ登録 を選択します。

2. 107 薬剤情報マスタ を選択します。

3. コード欄に薬剤情報を登録したい薬剤の入力コード、診療行為コード又はカナ名称を入力し、 Enter を<u>1回</u>押します。

(「ハル」と入力すると下記のように薬剤名が複数表示されます。)

(N21)薬剤情報マスタ設定 - オルカ医院 [ormaster]

|       | [  |    |                             |
|-------|----|----|-----------------------------|
|       | 番号 | 登録 |                             |
|       | 1  |    | ノリレシオン0.125mg錠              |
|       | 2  |    | ノリレシオン0.25mg錠               |
|       | 3  |    | ハルトマン-G3号輸液 200mL           |
|       | 4  |    | ノリレトマン-G3号輸液 500mL          |
|       | 5  |    | ノリレトマン-G3号輸液 500mL          |
|       | 6  |    | ノVレトマン液「コバヤシ」 500mL         |
| タチッテト | 7  |    | ノリレトマン液「コバヤシ」 500mL         |
|       | 8  |    | ノリレトマン輸液「NP」 500mL          |
|       | 9  |    | ノULトマン輸液 p H 8 「N P」 1 L    |
|       | 10 |    | ノリレトマン輸液 p H 8 「N P」 500m L |

## 4. 薬剤情報を登録したい薬剤を選択し、 画像(F9) を押します。

| ⊐- 1² 611120055                    | /Ullシオン0.25mg錠                              |
|------------------------------------|---------------------------------------------|
| /VL                                | · 善守 登録 · · · · · · · · · · · · · · · · · · |
|                                    | 1 ////シオフロ、125mg疑                           |
| ア イ ウ エ オく                         | 2 / リレシオン0.25mg錠                            |
|                                    | 3 / パレトペン 63 万裕満 200 ml                     |
|                                    | 4 //Uトマン-G3号輸液 500mL                        |
|                                    | 5 //Uトマン-G3号輸液 500mL                        |
|                                    | 6 //レレトマン液「コパヤシ」 500mL                      |
| ターチーツーテート                          | 7 /VUトマン液「コバヤシ」 500mL                       |
|                                    | 8 / VUトマン輸液「NP」 500mL                       |
|                                    | 9 //ULトマン輸液pH8「NP」 1L                       |
|                                    | 10 /ULトマン輸液pH8「NP」 500mL                    |
|                                    | 11 /ULトマンD液「フソー」 500mL                      |
| マミムメモ                              | 12 /ULトマンD液「フソー」 500mL                      |
|                                    | 13 /ULナールD錠0.1mg                            |
|                                    | 14 /UL7-/LDE0.2mg                           |
|                                    | 15 /ULDEZ                                   |
|                                    |                                             |
|                                    |                                             |
| 一         小文字         後退         C | 選択當号 2                                      |
| 業剤名                                | 注意事项 定型文1 定型文2                              |
| ノリレシオン0.25                         | ing編 色                                      |
| 効能・効果                              | Hi III                                      |
|                                    |                                             |
|                                    |                                             |
|                                    | 記号                                          |
|                                    |                                             |
| 面像ファイルタ                            |                                             |
| 10 W 27 1700                       |                                             |
| 見ろ クロア 制除                          |                                             |
|                                    |                                             |

|                  | SE (ormaster)                                                    |                                         |                           |                                                                                                    |                                  |              |                          |               |
|------------------|------------------------------------------------------------------|-----------------------------------------|---------------------------|----------------------------------------------------------------------------------------------------|----------------------------------|--------------|--------------------------|---------------|
| a – 1º 611120055 |                                                                  | ノリレシオン0.25mg錠                           |                           |                                                                                                    |                                  |              |                          |               |
| L                |                                                                  | 香号 登録                                   |                           | 3                                                                                                    | 顺利名                              |              |                          |               |
|                  |                                                                  | 1 パレジオン0、125mg錠                         |                           |                                                                                                    |                                  |              |                          |               |
|                  |                                                                  | 3 ハルトマン-63号輪液 20                        | 0 m l                     |                                                                                                    |                                  |              |                          |               |
| カ キ ク            | ケーコー                                                             | 4 /Vレトマン-G3号輸液 50                       | 0 m L                     |                                                                                                    |                                  |              |                          |               |
| + 2. 7           |                                                                  | 5 ハルトマン-G3号輸液 50                        | 0 m L                     |                                                                                                    |                                  |              |                          |               |
|                  |                                                                  | 6 ハルトマン液「コパヤシ」                          | 500mL                     |                                                                                                    |                                  |              |                          |               |
| 9 チ ツ            | テト                                                               | 7 ハルトマン液「コパヤシ」                          | 500mL                     |                                                                                                    |                                  |              |                          |               |
| +                |                                                                  | 8 //ULトマン輸版INP」 5 (                     | JOmL                      |                                                                                                    |                                  |              |                          |               |
|                  |                                                                  | 9 ////マン輸液pholNPJ<br>10 ///トマン輸売oH8[NPJ | 500                       |                                                                                                    |                                  |              |                          |               |
|                  |                                                                  | 11 ハルトマンD液「フソー」                         | 500mL                     |                                                                                                    |                                  |              |                          |               |
| 7 2 1            |                                                                  | 12 ノリレトマンD液「フソー」                        | 12 /\UL-V2-D液 [7V-] 500mL |                                                                                                    |                                  |              |                          |               |
|                  |                                                                  | 13 //ルナールD錠0.1mg                        |                           |                                                                                                    |                                  |              |                          |               |
| 1 I              |                                                                  | (N21FIL)面像選択面面                          |                           |                                                                                                    |                                  |              |                          |               |
| ラ [ リ ] ル        |                                                                  | 「「「アイル                                  |                           |                                                                                                    |                                  |              |                          |               |
|                  |                                                                  | ファイルを選択し追択されていません                       | ,                         |                                                                                                    |                                  |              |                          |               |
|                  |                                                                  |                                         |                           |                                                                                                    | The                              |              |                          |               |
|                  | 3002 C                                                           |                                         | _                         |                                                                                                    | 98.0                             |              |                          |               |
|                  | 薬剤名                                                              |                                         |                           |                                                                                                    | 注意事項                             | 定型文1         | 定型文2                     |               |
|                  | ハルシオンり、2                                                         | 5 m g 錠                                 | 色                         |                                                                                                    | 眠気、目がまわっている<br>す。<br>この変を結けて飲くつい | 感じ、ふらふら感お。   | よび物忘れなどがあらわれ             | 1ることがありま      |
|                  | 効能・効果<br>大脳辺線系や現床下部の清動機構、大脳辺線系統活機構を抑制するペ<br>いた2017年14、5%毎年間10月のマ |                                         | 形                         | ジ湾音の斎橋入りの設料、長径7.9mm、<br>短径5.7mm、厚さ2.0mm<br>20ような症状があらわれることがありますので、長期間の使用に違いること<br>れています。このような症状があらわれたら、医師に連絡してください。 |                                  |              |                          |               |
|                  | >>750774712-35                                                   |                                         |                           |                                                                                                    | 11171、11171、注思                   | /J·乘干/J·汉附建9 | NURD/J/9/C/J/18/ L 9/9/C | -11-00-98,900 |

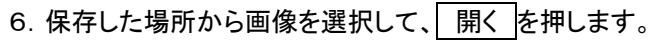

| 健 開く                                                                                                 |                  |           |            |            |
|----------------------------------------------------------------------------------------------------|------------------|-----------|------------|------------|
| $\leftarrow$ $\rightarrow$ $\checkmark$ $\uparrow$ $\checkmark$ $\checkmark$ Downloads $\Rightarrow$ |                  | ×         | C Download | の検索 ク      |
| 整理 ▼ 新しいフォルダー                                                                                        |                  |           |            | ≣ • □ (    |
| ☆ ホーム 名前                                                                                             | 更新日時             | 種類        | サイズ        |            |
| ■ ギャラリー<br>611120055.jpg                                                                             | 2024/03/25 12:01 | JPG ファイJV | 10 KB      |            |
| ファイル名(N):                                                                                            |                  |           | ✓ ₫        | イル (*.*) ~ |
| <u>r</u>                                                                                             |                  |           |            | ++vzl      |

# 7. 確定を押します。

| (N21FIL)画像選択画面                        |    |
|---------------------------------------|----|
| 画像ファイル<br>ファイルを選択 611120055.jpg<br>戻る | 確定 |

# 8. 画像が表示されましたら 登録(F12) → OK の順で押し登録完了です。

| - 14                                                                                                    | 61112005 | 5          |                        |                                                                                                    | ハルシオン                                                     | 0.25mg錠   |                              |                                                   |                                         |                                                                                |                                   |         |         |          |        |          |
|----------------------------------------------------------------------------------------------------|----------|------------|------------------------|----------------------------------------------------------------------------------------------------|-----------------------------------------------------------|-----------|------------------------------|---------------------------------------------------|-----------------------------------------|--------------------------------------------------------------------------------|-----------------------------------|---------|---------|----------|--------|----------|
|                                                                                                    |          |            |                        |                                                                                                    | <b>6</b> 9 9                                              | 217       |                              |                                                   |                                         | 第3                                                                             | 刷名                                |         |         |          |        |          |
|                                                                                                    |          |            |                        |                                                                                                    | 1                                                         | ノリレシオン0.  | 125mg錠                       |                                                   |                                         |                                                                                |                                   |         |         |          |        |          |
|                                                                                                    | 1        | 2          | I                      |                                                                                                    | 2                                                         | フリレシオン0.  | 2 5 m g 錠                    |                                                   |                                         |                                                                                |                                   |         |         |          |        |          |
|                                                                                                    | +        | 17         | 7                      |                                                                                                    | 3                                                         | ノリレトマン-G  | 3号輸波 200ml                   | -                                                 |                                         |                                                                                |                                   |         |         |          |        |          |
|                                                                                                    |          |            |                        |                                                                                                    | 4                                                         | /VUNY2-G  | 3 写軸波 500 mL<br>2 品絵画 500 mL | -                                                 |                                         |                                                                                |                                   |         |         |          |        |          |
|                                                                                                    | 2        | _ <u> </u> | セ                      |                                                                                                    | 5 ノクレドマンでもう時間(X 3 0 0 m)<br>6 パルトマン液「フパヤシ」 5 0 0 m)       |           |                              |                                                   |                                         |                                                                                |                                   |         |         |          |        |          |
|                                                                                                    | チ        | "Y         | 一一                     | ト 7 ハルトマン液「コバヤシ」 5                                                                                                    |                                                           |           |                              | mL                                                |                                         |                                                                                |                                   |         |         |          |        |          |
| ノレトマシ納滞(FNP) 500           ナニスネノ         9           ハレトマシ納滞(FNP) 500           ハレトマン納滞(FNP) 500           ハレトマン納滞(FNP) 500 |          |            |                        | EINPJ 500m                                                                                                    | L                                                         |           |                              |                                                   |                                         |                                                                                |                                   |         |         |          |        |          |
|                                                                                                    |          |            |                        | EPH8 [NP] 1                                                                                                    | L                                                         |           |                              |                                                   |                                         |                                                                                |                                   |         |         |          |        |          |
|                                                                                                    |          |            |                        | THUR TO THE TO THE TO THE TO THE TOTAL TO THE TOTAL TOTAL TOTAL T | 00mL                                                      |           |                              |                                                   |                                         |                                                                                |                                   |         |         |          |        |          |
|                                                                                                    | 2        | -          |                        |                                                                                                    | 11                                                        | ノリレトマンD湯  |                              | mL                                                |                                         |                                                                                |                                   |         |         |          |        |          |
|                                                                                                    |          |            |                        |                                                                                                    |                                                           |           |                              |                                                   |                                         |                                                                                |                                   |         |         |          |        |          |
| ヤ     ユ     ヨ     (N2IDD)情認曲面       ラ     リ     ル     レ     ロ       ワ     ヲ     >     ・     ・       解消精密登録します               |          |            |                        |                                                                                                    |                                                           |           |                              |                                                   |                                         |                                                                                |                                   |         |         |          |        |          |
|                                                                                                    |          |            |                        |                                                                                                    |                                                           |           |                              |                                                   |                                         |                                                                                |                                   |         |         |          |        |          |
|                                                                                                    |          |            |                        |                                                                                                    |                                                           |           | _                            | $\sim$                                            | -                                       |                                                                                |                                   |         |         |          |        |          |
|                                                                                                    | 小文字      |            | 後退                     | С                                                                                                    |                                                           |           |                              |                                                   |                                         |                                                                                |                                   |         |         |          |        |          |
|                                                                                                    |          |            | 莱剂                     | 8                                                                                                    |                                                           |           |                              |                                                   |                                         |                                                                                | 注意事项                              |         | 定型文1    | 定型       | 文2     |          |
| 1                                                                                                    | Po or    |            | ノリレシ                   | オン0.25m                                                                                                    | g錠                                                        |           |                              | 色                                                 |                                         |                                                                                | 眠気、目がき                            | まわっている感 | じ、ふらるら屋 | および物忘れなど | どがあらわれ | いることがありま |
| 100                                                                                                    | 10.25mg  |            |                        |                                                                                                    |                                                           |           |                              |                                                   |                                         |                                                                                | す。                                |         |         |          |        |          |
| NUEST                                                                                                    |          |            |                        |                                                                                                    |                                                           |           |                              |                                                   | この薬を続けて飲んでいると、薬を摂取していと強く思いコントロールが出来ないな  |                                                                                |                                   |         |         |          |        |          |
| Come 0.25mg                                                                                                    |          | 幻潮         | 効能・効果                  |                                                                                                    |                                                           |           | 形 淡青色の割線入りの錠剤、長径7.9mm、       |                                                   | ど、薬物依存の症状があらわれることがありますので、長期間の使用は避けることとさ |                                                                                |                                   |         |         |          |        |          |
|                                                                                                    |          |            | 大脑辺                    | 線系や視床下部                                                                                                    | 現床下部の情動機構、大脳辺線系賦活機構を抑制するペ<br>ン系睡眠導入剤です。<br>の必要や原動剤に用いたわます |           |                              |                                                   | 短径5. /mm、厚さ2. 0mm                       |                                                                                | れています。このような症状があらわれたら、医師に連絡してください。 |         |         |          |        |          |
|                                                                                                    |          |            | ンソジ                    | アセビン糸瞳暗                                                                                                    |                                                           |           |                              |                                                   | Re Halcion 0 25mg /Uls/t *              |                                                                                |                                   | 眠気、注意力  | ・集中力・反射 | 運動能力などが個 | ま下すること | こかありますの  |
|                                                                                                    |          | 迎布、        | 週末、小地位の治療19州時前に用いられます。 |                                                                                                    |                                                           |           |                              | 1 CTON 0.25mg、<br>. 25mg、社マーク、Pf<br>UPIOHN 17 トリア | ize                                     | で、ロシージングである。ため、この業を使用している間は授乳を選けてくたこい。<br>終発に上り業の作用が減くならわれることがあれますのアー・終発しています。 |                                   |         |         |          |        |          |
|                                                                                                    |          |            | 画                      | 像ファイル名                                                                                                    | 6111                                                      | 20055.jpg |                              |                                                   |                                         |                                                                                |                                   |         |         |          |        | $\sim$   |
|                                                                                                    |          |            |                        |                                                                                                    |                                                           |           |                              |                                                   |                                         |                                                                                |                                   |         |         |          |        |          |

-薬5-

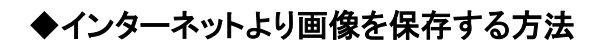

1. インターネット検索画面にて保存したい薬剤を検索します。

|                                                 |                                                                            |                                                                                                    | - 0 ×       |
|-------------------------------------------------|----------------------------------------------------------------------------|----------------------------------------------------------------------------------------------------|-------------|
| ← → ♂ S medisawai.co.jp/preview.php?prodid=828p | rodname=日キンプロフェンNat860mg「サワイ」                                              |                                                                                                    | □ (@ #3+) I |
|                                                 | sawai medical site<br>國際關係者向け組合情報サイト                                       | ■      ■      ■      ■      ■      ■      ■      ■      ■      ■      ■      ■      ■      ■      ■      ■      ■      ■      ■      ■      ■      ■      ■      ■      ■      ■      ■      ■      ■      ■      ■      ■      ■      ■      ■      ■      ■      ■      ■      ■      ■      ■      ■      ■      ■      ■      ■      ■      ■      ■      ■      ■      ■      ■      ■      ■      ■      ■      ■      ■      ■      ■      ■      ■      ■      ■      ■      ■      ■      ■      ■      ■      ■      ■      ■      ■      ■      ■      ■      ■      ■      ■      ■      ■      ■      ■      ■      ■      ■      ■      ■      ■      ■      ■      ■      ■      ■      ■      ■      ■      ■      ■      ■      ■      ■      ■      ■      ■      ■      ■      ■      ■      ■      ■      ■      ■      ■      ■      ■      ■      ■      ■      ■      ■      ■      ■      ■      ■      ■      ■      ■      ■      ■      ■      ■      ■      ■      ■      ■      ■      ■      ■      ■      ■      ■      ■      ■      ■      ■      ■      ■      ■      ■      ■      ■      ■      ■      ■      ■      ■      ■      ■      ■      ■      ■      ■      ■      ■      ■      ■      ■      ■      ■      ■      ■      ■      ■      ■      ■      ■      ■      ■      ■      ■      ■      ■      ■      ■      ■      ■      ■      ■      ■      ■      ■      ■      ■      ■      ■      ■      ■      ■      ■      ■      ■      ■      ■      ■      ■      ■      ■      ■      ■      ■      ■      ■      ■      ■      ■      ■      ■      ■      ■      ■      ■      ■      ■      ■      ■      ■      ■      ■      ■      ■      ■      ■      ■      ■      ■      ■      ■      ■      ■      ■      ■      ■      ■      ■      ■      ■      ■      ■      ■      ■      ■      ■      ■      ■      ■     ■      ■     ■     ■     ■      ■     ■      ■     ■     ■      ■     ■     ■     ■     ■     ■     ■     ■     ■     ■     ■     ■     ■     ■     ■     ■     ■     ■     ■     ■     ■     ■     ■     ■     ■     ■     ■ |             |
|                                                 | 製品情報 お祝立ち情報 資料                                                             | N一覧 サワイオンコロジー 「職種」のこと サワイの研究期発力                                                                                                    |             |
|                                                 | 製品情報一覧 先発品と効能又は効果、用法及び用量が異なる!                                              | NG 資料—近ダウンロード 使用期間検索はこちら                                                                                                    |             |
|                                                 | TOP・NARNA NUMBER、ロキソプロフェンNa線comg<br>ロキソプロフェンNa錠(<br>(ロキソニン酸00mgのジェネリック医薬品) | (ഈ)<br>50mg「サワイ」<br>●≖                                                                                                    |             |
|                                                 | 856株臣 内田コード<br>                                                            | 添付資料ダウンロード 開港する資料 お知らせ<br>                                                                                                    |             |
|                                                 | SW                                                                         | Image: A state of the state of the stat                   |             |
|                                                 |                                                                            | 「原葉脱造鋼」に関する情報                                                                                                    |             |

- 2.「Snipping Tool」を起動します。
- ・タスクバーにある場合

以下のマークをクリックします。

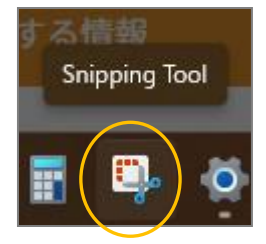

・タスクバーにない場合

Windows マークを右クリックし「検索」を選択します。その後「Snipping Tool」を検索し開きます。

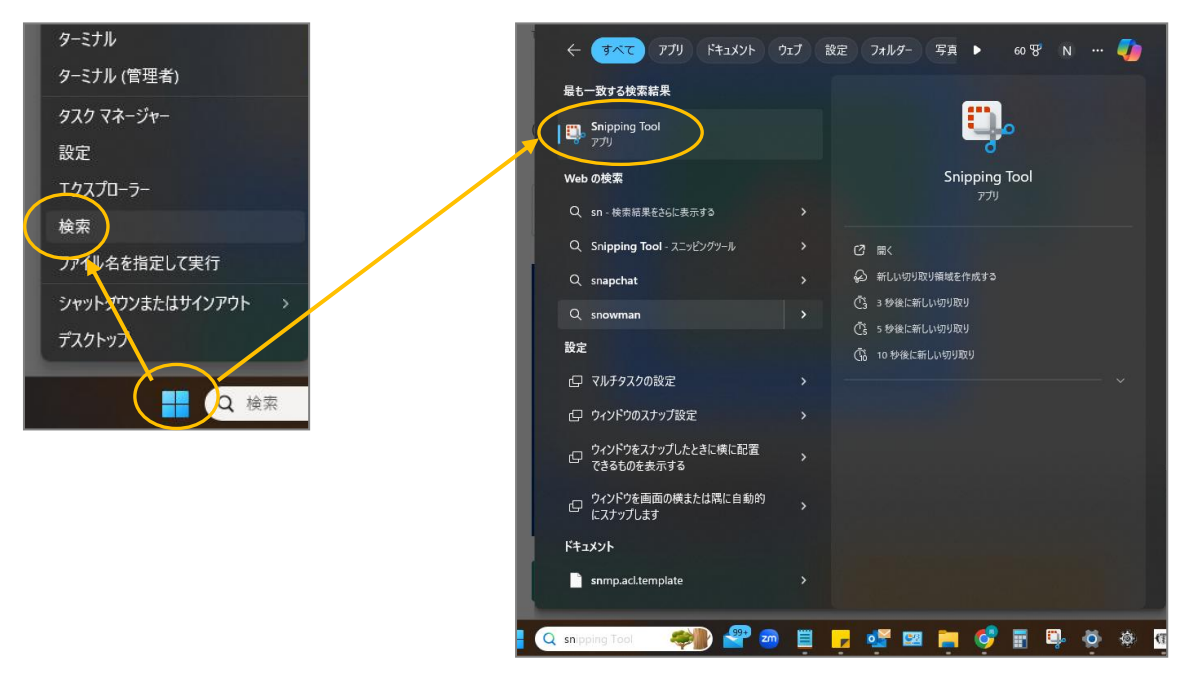

3.「新規」をクリックし、保存したい部分を切り取ります。

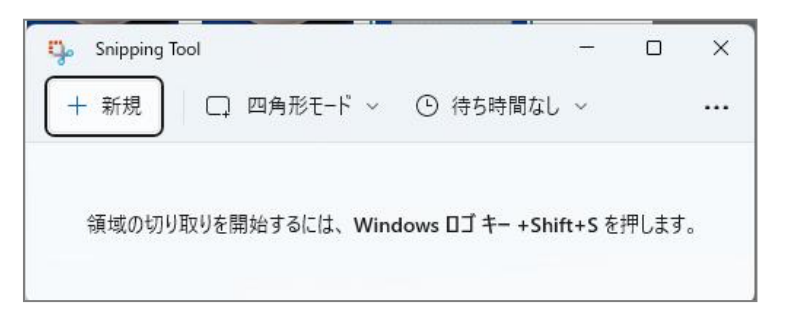

4. ファイル名欄に英数字を使用して名前をつけ保存を押します。

| $\rightarrow$ $\checkmark$ $\uparrow$ | ↓ > Downloads >                | ~ C Downloadsの検索 / |          |               |       |  |
|---------------------------------------|--------------------------------|--------------------|----------|---------------|-------|--|
| 理 マ 新しいフォ)                            | NØ-                            |                    |          |               | ≣ • ( |  |
| <u>∧</u> #_/.                         | _ 名前                           | 更新日時               | 種類       | サイズ           |       |  |
| 11 小 A<br>11 - ペッニリー                  | │ ~ 先週                         |                    |          |               |       |  |
| A 4400-                               | 🗟 622703201.jpg                | 2024/03/13 9:46    | JPG ファイル | 10 KB         |       |  |
|                                       | ~ 今月に入って (先週は含めず)              |                    |          |               |       |  |
|                                       | 📓 CubePDF.jpg                  | 2024/03/08 18:17   | JPG ファイル | 624 KB        |       |  |
|                                       | MG_1160 (002).jpg              | 2024/03/04 9:47    | JPG ファイル | 212 KB        |       |  |
|                                       | 📓 IMG_1164 (002).jpg           | 2024/03/04 9:44    | JPG ファイル | 61 KB         |       |  |
|                                       | MG_1161 (002).jpg              | 2024/03/04 9:42    | JPG ファイル | 50 KB         |       |  |
|                                       | MG_1162 (002).jpg              | 2024/03/04 9:33    | JPG ファイル | 41 KB         |       |  |
| ファイル名(N): 6                           | 22703201.jpg                   |                    |          |               |       |  |
| ファイルの種類(T): J                         | PG (*.jpg;*.jpeg:*.jpe;*.jfif) |                    |          |               |       |  |
|                                       |                                |                    | _        |               |       |  |
|                                       |                                |                    |          | $\rightarrow$ |       |  |